## 【WEB予約】インフルワクチン予約操作

1. QRコード読み取り後、下 部の「引き続きWEB予約を 使用する」をご選択くださ い。 2. 下記画面がでましたら、 「インフルエンザ予防接種」を ご選択ください その後は、ワクチンの種類を お選びいただき、お好きな日 時を選択ください

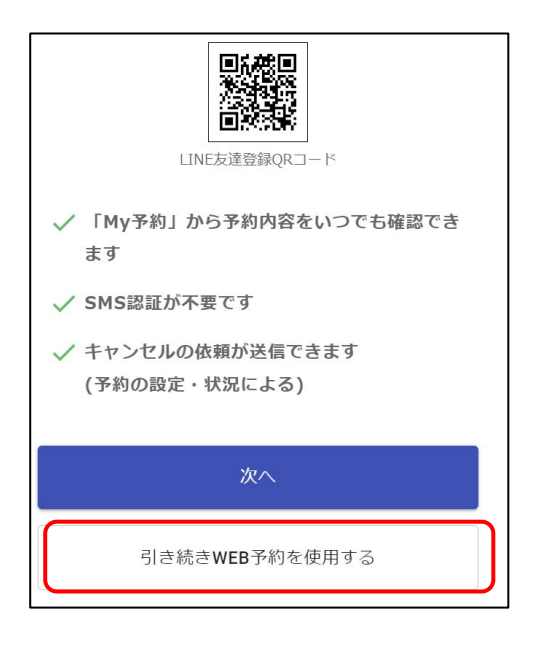

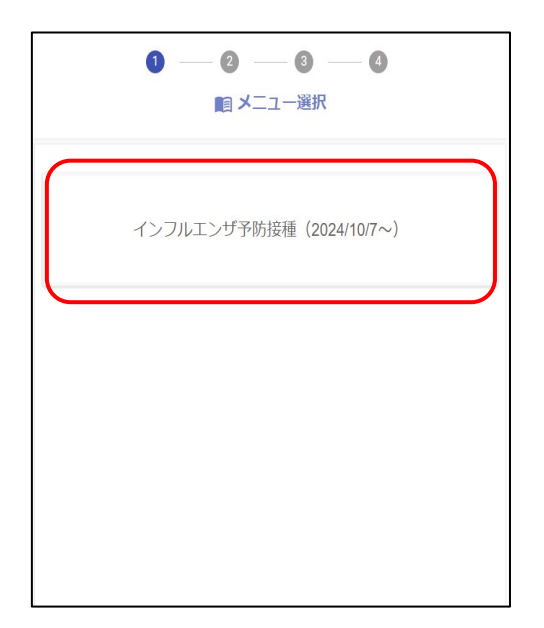